# **K KYNSHIP**

# **Building The Segment For Your Flow**

3 Emails + 3 SMS (Email 1, SMS 1, 2 <u>day pause</u>, Email 2, SMS 2, <u>2 day pause,</u> Email 3, SMS 3)

#### Step 1: Click Segments on the left side of the screen

| klaviyo" 🔍 Search   |                                                |                                 |                                       |                     |                     |                            |                | ¢® |
|---------------------|------------------------------------------------|---------------------------------|---------------------------------------|---------------------|---------------------|----------------------------|----------------|----|
| Home                | Conversion metric                              |                                 |                                       |                     |                     |                            |                |    |
| > Campaigns         | Active on Site                                 | <ul> <li>Time period</li> </ul> | Dec 17, 2023 - Jan<br>previous period | 16, 2024 compared t | 10                  |                            |                |    |
| o Flows             | Business performance                           | summary                         |                                       |                     |                     | [                          | View dashboard |    |
| Reviews             | Dec 17, 2023 - Jan 10, 2024                    |                                 |                                       |                     |                     |                            |                |    |
| Audience ^          | 5,712<br>Total conversions                     |                                 |                                       | 1,93<br>Attributed  | conversions (33.899 | % of total)                |                |    |
| Growth tools        | 💊 17%) vs. previous per                        | iod                             |                                       | ₩ 43% V             | s. previous period  |                            |                |    |
| Lists & segments    | Attributed conversions                         |                                 |                                       |                     |                     |                            |                |    |
| Profiles            | G Conversion rate                              | ➢ Campaigns                     | do Flows                              |                     | 🖸 Email             | 🖨 ямя                      |                |    |
| Content ^           | 2.13%                                          | 293<br>15.13%                   | 1,643<br>84.87%                       |                     | 1,905<br>98.40%     | 31<br>1.60%                |                |    |
| Templates           |                                                |                                 |                                       |                     |                     |                            |                |    |
| Products            | Top performing flows                           |                                 |                                       |                     |                     |                            | View all flows |    |
| images & brand      | Dec 17, 2023 - Jan 16, 2024                    |                                 |                                       |                     |                     |                            |                |    |
| Coupons             | Flow                                           |                                 | Status                                | Туре                | Deliveries          | Active on Site             | Percent change |    |
| Analytics ^         | Welcome Series<br>Added to Newsletter list     |                                 | Live                                  | ☑ A/B               | 35,980              | 900<br>2.50% of recipients | ▶ 82.56%       |    |
| Dashboards          | Browse Abandonment<br>Viewed Product           |                                 | O Live                                | A/B                 | 2,800               | 172<br>6.14% of recipients | ₽ 20.28%       |    |
| Experiments WhyGolf | Post Purchase - Alignment Disc<br>Placed Order | •                               | O Live                                |                     | 1,608               | 130<br>8.08% of recipients | ▶ 124.14%      |    |
| taylor@kynship      | Pressure Plate List - Welcome                  | Flow                            | O Live                                |                     | 2.475               | 119                        | J 83.08%       |    |

**Step 2:** Click Create New at the top right of the screen and then click Create Segment within the dropdown menu

| Image: Instrume Instrume   Image: Instrume Instrume   Image: Instrume Image: Instrume   Image: Instrume Image: Ins                                                                                                    | klaviyo" 🔍 Sea               | ch                                                                     |         | <b>G</b> Support                       |
|----------------------------------------------------------------------------------------------------|------------------------------|------------------------------------------------------------------------|---------|----------------------------------------|
| Campaigns   Campaigns   Rows   Image: Rows   Image: Rows <t< th=""><th>🔂 Home</th><th>Lists &amp; Segments</th><th></th><th>Inactive Segments Create New A</th></t<>                                                                                                    | 🔂 Home                       | Lists & Segments                                                       |         | Inactive Segments Create New A         |
| C Provis   Image & Londer   Image & Londer   I                                                                                                    | Campaigns                    | Search lists & segments Q Select tags v All types v                    |         | Create list<br>Static list of profiles |
| Sign-up forms   Image: Sign-up forms   Image: Sign-up forms  <                                                                                                    |                              | Ο Name θ                                                               | Туре    | Member                                 |
| A Addince <ul> <li> <ul> <li>A Acquired 30 days before the recent window (300 - 480 Day Window)</li> <li>Segment</li> <li>A Acquired 30 days before the recent window (300 - 480 Day Window)</li> <li>Segment</li> <li>A Acquired 30 days before the recent window (300 - 480 Day Window)</li> <li>Segment</li> <li>A Acquired 30 days before the recent window (200 - 420 Day Window)</li> <li>Segment</li> <li>A Acquired 30 days before the recent window (200 - 420 Day Window)</li> <li>Segment</li> <li>A Acquired 30 days before the recent window (200 - 420 Day Window)</li> <li>Segment</li> <li>A Acquired 30 days before the recent window (200 - 420 Day Window)</li> <li>Segment</li> <li>A Acquired 30 days before the recent window (210 - 300 Day Window)</li> <li>Segment</li> <li>A Acquired 30 days before the recent window (210 - 300 Day Window)</li> <li>Segment</li> <li>A Acquired 30 days before the recent window (120 - 300 Day Window)</li> <li>Segment</li> <li>A Acquired 30 days before the recent window (90 - 270 Day window)</li> <li>Segment</li> <li>A Acquired 30 days before the recent window (90 - 270 Day window)</li> <li>Segment</li> <li>A Acquired 30 days before the recent window (90 - 270 Day window)</li> <li>Segment</li> <li>A Acquired 30 days before the recent window (90 - 270 Day window)</li> <li>Segment</li> <li>A Acquired 30 days before the recent window (90 - 270 Day window)</li> <li>Segment</li> <li>A Acquired 30 days before the recent window (90 - 270 Day window)</li> <li>Segment</li> <li>A Acquired 30 days before the recent window (90 - 270 Day window)</li> <li>Segment</li> <li>A Acquired 30 days before the recent window (90 - 270 Day window)</li> <li>Segment</li> <li>A Acquired 30 days before the recent window (90 - 270 Day window)</li> <li>Segment</li> <li>A Acquired 30 days before the recent window (90 - 270 Day window)</li> <li>Segment</li> <li>A Acquired 30 days before the recent window (90 - 270 Day window)</li> <li>A Acquired 30 days before the recent window (90 - 270 Day window)</li></ul></li></ul>        | Sign-up forms                | O 👘 2023 Top 100 Retreat                                               | List    | 108 Dec 15, 2023, 2:26 pm              |
| Growth tools        <                                                                                                    | 👪 Audience 🔨                 | 🔘 🗸 🗼 Acquired 30 days before the recent window (330 - 510 Day Window) | Segment | 700 Nov 30, 2023, 9:44 am              |
| Usts & segments        <                                                                                                    | Growth tools                 | O 🗸 📩 Acquired 30 days before the recent window (300 - 480 Day Window) | Segment | 619 Nov 30, 2023, 9:43 am              |
| Profiles <ul> <li>* * Acquired 30 days before the recent window (240 - 420 Day Window)</li> <li>Segment</li> <li>452 Nov 30, 2023, 9:38 am</li> <li>*</li> </ul> Image & brand <ul> <li>* * Acquired 30 days before the recent window (210 - 390 Day Window)</li> <li>Segment</li> <li>654 Nov 30, 2023, 9:38 am</li> <li>* * Acquired 30 days before the recent window (210 - 390 Day Window)</li> <li>Segment</li> <li>654 Nov 30, 2023, 9:34 am</li> <li>* * Acquired 30 days before the recent window (210 - 390 Day Window)</li> <li>Segment</li> <li>* * Acquired 30 days before the recent window (20 - 300 Day Window)</li> <li>Segment</li> <li>* * Acquired 30 days before the recent window (20 - 300 Day Window)</li> <li>Segment</li> <li>* * Acquired 30 days before the recent window (20 - 300 Day Window)</li> <li>Segment</li> <li>* * Acquired 30 days before the recent window (20 - 300 Day Window)</li> <li>Segment</li> <li>* * Acquired 30 days before the recent window (20 - 300 Day Window)</li> <li>Segment</li> <li>* * Acquired 30 days before the recent window (90 - 270 Day window)</li> <li>Segment</li> <li>* * Acquired 30 days before the recent window (90 - 270 Day window)</li> <li>Segment</li> <li>* * Acquired 30 days before the recent window (90 - 270 Day window)</li> <li>Segment</li> <li>* * Acquired 30 days before the recent window (90 - 270 Day window)</li> <li>Segment</li> <li>* * Acquired 30 days before the recent window (90 - 270 Day window)</li> <li>Segment</li> <li>* * Prev</li> <li>* * Next &gt;</li> </ul>                                                                                                    | Lists & segments             | Acquired 30 days before the recent window (270 - 450 Day Window)       | Segment | 453 Nov 30, 2023, 9:40 am              |
| Content     Templates     Products     mages & brand     Coupons     Coupons               | Profiles                     | ○ 🗸 🗼 Acquired 30 days before the recent window (240 - 420 Day Window) | Segment | 452 Nov 30, 2023, 9:38 am              |
| Products   Images & brand   Coupons     C Analytics     Dashboards     Experiments     WhySofit                                                                                                    | Templates                    | Acquired 30 days before the recent window (180 - 360 Day Window)       | Segment | 610 Nov 30, 2023, 9:36 am              |
| Images & brand       Images & brand       1215       Nov 30, 2023, 9:29 am       ::         Images & brand       Images & brand       Images & brand       980       Nov 30, 2023, 9:29 am       ::         Images & brand       Images & brand       Images & brand       Images & brand       980       Nov 30, 2023, 9:29 am       ::         Images & brand       Images & brand                                                                                                    | Products                     | Compared 30 days before the recent window (210 - 390 Day Window)       | Segment | 654 Nov 30, 2023, 9:34 am              |
| Coupons Coupons Coupon | Images & brand               | Acquired 30 days before the recent window (190 - 300 Day Window)       | Segment | 980 Nov 30, 2023, 9:31 am              |
| C <sup>™</sup> Analytics            Doshboards           Experiments                                                                                                    | Coupons                      | Acquired 30 days before the recent window (90 - 270 Day window)        | Segment | 554 Nov 30, 2023, 9:27 am              |
| Dashboards Experiments WhyGod                                                                                                    | C Analytics                  |                                                                        |         |                                        |
| Experiments 3                                                                                                    | Dashboards                   |                                                                        |         | < Prev Next >                          |
|                                                                                                    | WhyGolf<br>taylor@kynship \$ |                                                                        |         |                                        |

Step 3: Set up the segment

- Select from the dropdown menu "What someone has done (or not done)
- Select from the next dropdown menu "Placed Order"
- Select from the next dropdown menu "at least one"
- Select from the next dropdown menu "between"
- Input 60 and 1,000 if you're looking to exclude the last 60 day purchasers. If you were to only exclude the last 30, you'd input 30 and 1000 here.
- Name: All Customers Excluding Last 60 Days

| klaviyo" 🔍 See                               | rch                                                                                                    | لم Support            |
|----------------------------------------------|----------------------------------------------------------------------------------------------------|-----------------------|
| <ul><li>☐ Home</li><li>➢ Campaigns</li></ul> | ← Lists & segments<br>Create segment                                                                                                    | Cancel Create segment |
|                                              | Segment builder<br>Segments allow you to track and analyze people who meet certain conditions.                                                                                                    | New 🔷 Define with AI  |
| Audience  Growth tools                       | Name  Tags All Customers Excluding Last 60 Days                                                                                                    | ~                     |
| Lists & segments<br>Profiles                 | What someone has done (or not done)       •         Has       Image: Contract of the someone of the someone of | •                     |
| Templates<br>Products                        | T Add Filter<br>+ AND                                                                                                    | OR                    |
| Coupons                                      |                                                                                                    |                       |

**Step 4:** Click Create Segment. From here, your segment should populate with users that will receive the flow we're going to send out

| All Custor  | ners Exclu | ıding Last 60   | Days Segment   |                                                  | Manage segment V |
|-------------|------------|-----------------|----------------|--------------------------------------------------|------------------|
| Members (0) | Settings   | Edit definition | Segment growth | Engagement                                       |                  |
|             |            |                 |                |                                                  |                  |
|             |            |                 |                |                                                  |                  |
|             |            |                 |                | We're finding people who belong in this segment  |                  |
|             |            |                 |                |                                                  |                  |
|             |            |                 |                | Hang tight! This process can take a few minutes. |                  |
|             |            |                 |                | Queued for processing                            |                  |
|             |            |                 |                | Finding profiles                                 |                  |
|             |            |                 |                | Adding profiles to segment                       |                  |
|             |            |                 |                | O Done!                                          |                  |
|             |            |                 |                |                                                  |                  |

# **Building The Flow**

Step 1: Click Flows at the top left of the screen

|         | Starting February 1, Google and Yahoo will enforce new email sender requirements. Learn more about how to prepare |                                                 |                                                                                        |                                          |          |                           |                                            | ×                |          |
|---------|----------------------------------------------------------------------------------------------------|-------------------------------------------------|----------------------------------------------------------------------------------------|------------------------------------------|----------|---------------------------|--------------------------------------------|------------------|----------|
| klaviy  | yo <b>"</b> Q                                                                                                    | Search                                          |                                                                                        |                                          |          |                           |                                            | ф <sup>99+</sup> | Support  |
| ▷ Cam   | npaigns                                                                                                    | Flows                                           |                                                                                        |                                          |          |                           |                                            | Options V Create | e flow   |
| 😵 Flow  | vs                                                                                                    |                                                 |                                                                                        |                                          |          |                           |                                            |                  |          |
| ☆ Revi  | iews<br>n-up forms                                                                                                |                                                 | Your flows experience is getting an up<br>The current experience will no longer be ava | date.<br>illable after January 24, 2024. |          |                           |                                            |                  | ×        |
| 8 Audi  | lience ^                                                                                                    | Q Search flows                                  | All statuses                                                                           | ✓ Select tags                            | ✓        | oyalty Custom Reward Cr 🗸 | $\boxed{1}$ 1 Filter selected $\checkmark$ |                  |          |
| Grov    | wth tools                                                                                                    | Flow 🔶                                          |                                                                                        | Туре                                     | Status 🕀 | Last updated              | Conversions 🕀                              | Conversion rate  |          |
| Lists   | s & segments                                                                                                    | Abandoned Cart<br>Checkout Started              |                                                                                        |                                          | O Manual | Aug 8, 2023 at 3:44 pm    | 0                                          | 0.0%             | :        |
| Profi   | files                                                                                                    | Browse Abandonment<br>Viewed Product            |                                                                                        |                                          | G Manual | Jan 24, 2023 at 11:48 am  | 0                                          | 0.0%             | :        |
| E) Cont | itent ^                                                                                                    | Checkout Exit Intent                            | tent list                                                                              |                                          | Ø Draft  | Mar 22, 2023 at 9:34 am   | 0                                          | 0.0%             | :        |
| Tem     | plates                                                                                                    | CL. NCA BYOB Cross-S<br>Placed Order            | Sell Flow - 45 Days Post-Purchase // 3 E                                               |                                          | O Draft  | Sep 23, 2022 at 5:51 pm   | 0                                          | 0.0%             | :        |
| Prod    | ducts                                                                                                    | Customer Announcem<br>Added to OOS Customer     | ent (Support Team)<br>Announcement (Superior AF Nov 2023) list                         | Ø                                        | O Live   | Dec 4, 2023 at 6:42 pm    | 0                                          | 0.0%             | :        |
| Cou     | pons                                                                                                    | Customer Announcem<br>Added to PowerShampoo     | ent (Support Team) (Beer Swap) 0<br>Oversell Reachout Dec 2023 list                    | Ø                                        | Ø Draft  | Dec 4, 2023 at 12:51 pm   | 0                                          | 0.0%             | :        |
| 🕒 Anal  | lytics                                                                                                    | Customer Announcem<br>Added to Customer Reach   | ent (Support Team) (clone)<br>n Out Powerwash Shampoo list                             | Ø                                        | O Live   | Jan 2 at 7:18 pm          | 0                                          | 0.0%             | :        |
| Dast    | hboards                                                                                                    | Customer Reachout (B<br>Added to Customer Reach | eer Swap) 📵<br>out Beer Swap list                                                      | Ø                                        | Ø Draft  | Dec 4, 2023 at 7:57 pm    | 0                                          | 0.0%             | :        |
| Expe    | eriments                                                                                                    | Customer Reachout (P<br>Trigger not setup       | ending)                                                                                | -                                        | Ø Draft  | Dec 4, 2023 at 1:09 pm    | 0                                          | 0.0%             | :        |
| Metr    | rics                                                                                                    | Customer Reachout De<br>Added to Customer Reach | elays (2023 BFCM)<br>out Delays list                                                   | Ø                                        | O Live   | Dec 4, 2023 at 6:44 pm    | 0                                          | 0.0%             | :        |
|         | uke Can                                                                                                    | Customer Thank You<br>Placed Order              |                                                                                        |                                          | O Manual | Aug 8, 2023 at 3:44 pm    | 0                                          | 0.0%             | <b>C</b> |

| kl | aviyo" 🔍 Searc             | ch                                                                                                    |               |          |                          |                                            | ¢ <sup>99+</sup> s | upport |
|----|----------------------------|----------------------------------------------------------------------------------------------------|---------------|----------|--------------------------|--------------------------------------------|--------------------|--------|
| ۵  | Campaigns                  | Flows                                                                                                    |               |          |                          |                                            | Options V Create   | flow   |
| •  | Flows                      |                                                                                                    |               |          |                          |                                            | ciu                |        |
| 1  | Reviews                    | Your flows experience is getting an update.<br>The current experience will no longer be available after January 24, 2024. |               |          |                          |                                            |                    | ×      |
| Ξ  | Sign-up forms              |                                                                                                    |               |          |                          |                                            |                    |        |
| ස  | Audience ^                 | Q Search flows All statuses                                                                                               | ✓ Select tags | ✓        | yalty Custom Reward Cr 🗸 | $\boxed{1}$ 1 Filter selected $\checkmark$ |                    |        |
|    | Growth tools               | Flow 👌                                                                                                    | Туре          | Status ⊜ | Last updated             | Conversions 🗧                              | Conversion rate    |        |
|    | Lists & segments           | Abandoned Cart<br>Checkout Started                                                                                        |               | O Manual | Aug 8, 2023 at 3:44 pm   | 0                                          | 0.0%               | :      |
|    | Profiles                   | Browse Abandonment<br>Viewed Product                                                                                      |               | O Manual | Jan 24, 2023 at 11:48 am | 0                                          | 0.0%               | :      |
| 8  | Content ^                  | Checkout Exit Intent  Added to Checkout Exit Intent list                                                                  |               | O Draft  | Mar 22, 2023 at 9:34 am  | 0                                          | 0.0%               | :      |
|    | Templates                  | CL. NCA BYOB Cross-Sell Flow - 45 Days Post-Purchase // 3 E<br>Placed Order                                               |               | O Draft  | Sep 23, 2022 at 5:51 pm  | 0                                          | 0.0%               | :      |
|    | Products                   | Customer Announcement (Support Team)<br>Added to OOS Customer Announcement (Superior AF Nov 2023) list                    | B             | O Live   | Dec 4, 2023 at 6:42 pm   | 0                                          | 0.0%               | :      |
|    | Images & brand<br>Coupons  | Customer Announcement (Support Team) (Beer Swap) 0<br>Added to PowerShampoo Oversell Reachout Dec 2023 list               |               | O Draft  | Dec 4, 2023 at 12:51 pm  | 0                                          | 0.0%               | :      |
| Ċ  | Analytics 🔨                | Customer Announcement (Support Team) (clone)<br>Added to Customer Reach Out Powerwash Shampoo list                        |               | O Live   | Jan 2 at 7:18 pm         | 0                                          | 0.0%               | :      |
|    | Dashboards                 | Customer Reachout (Beer Swap)  Added to Customer Reachout Beer Swap list                                                  |               | O Draft  | Dec 4, 2023 at 7:57 pm   | 0                                          | 0.0%               | :      |
|    | Experiments                | Customer Reachout (Pending)<br>Trigger not setup                                                                          | -             | 🔗 Draft  | Dec 4, 2023 at 1:09 pm   | 0                                          | 0.0%               | :      |
|    | Metrics                    | Customer Reachout Delays (2023 BFCM)<br>Added to Customer Reachout Delays list                                            |               | O Live   | Dec 4, 2023 at 6:44 pm   | 0                                          | 0.0%               | :      |
| C  | Duke Can<br>taylor@kynship | Customer Thank You<br>Placed Order                                                                                        |               | O Manual | Aug 8, 2023 at 3:44 pm   | 0                                          | 0.0%               |        |
|    |                            |                                                                                                    |               |          |                          |                                            |                    |        |

#### Step 2: Click Create Flow at the top right of the screen

#### Step 3: Click Create From Scratch at the top right of the screen

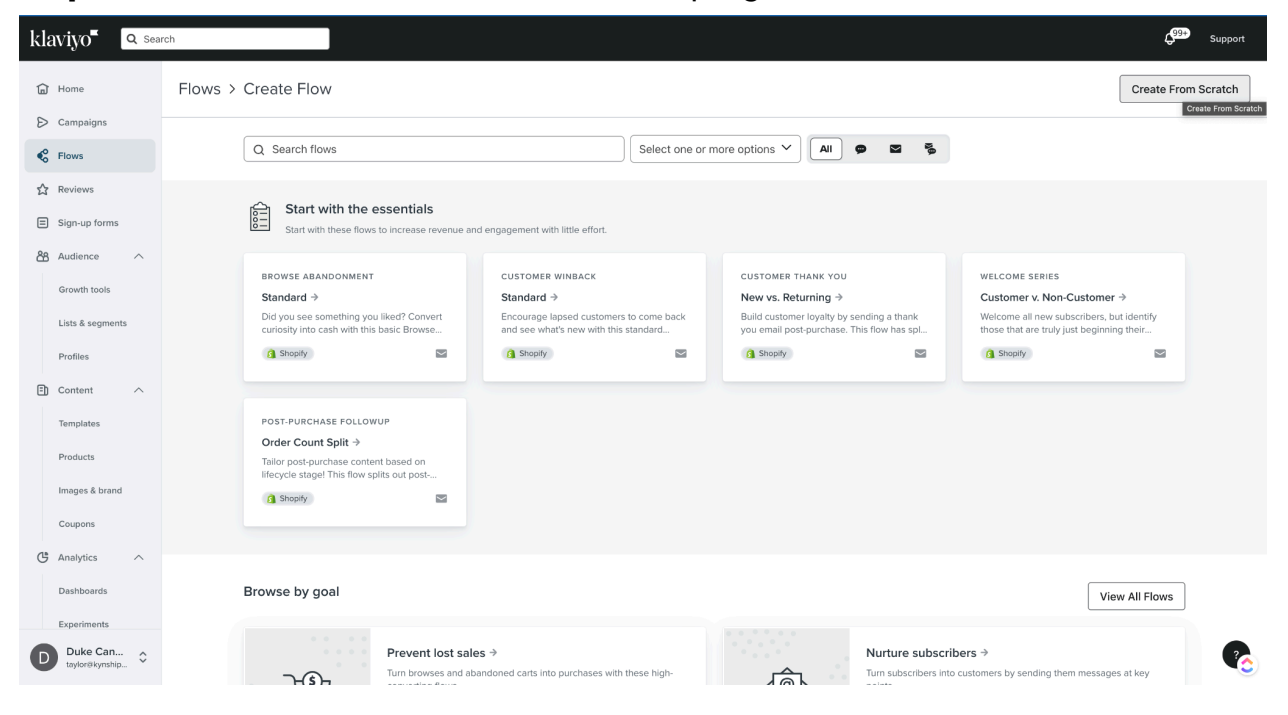

Step 4: Name the flow & click Create Flow

• "Kyn | CGC | \$100 Store Credit | All Customers Ex. L 60D Purchasers"

| klaviyo" 🔍 sear                  |                                                                                                    | upport |
|----------------------------------|----------------------------------------------------------------------------------------------------|--------|
| Home                             | Flows > Create Flow Create Flow Create Flow A                                                                                                    | atch   |
| Flows                            | Q. Search flows Name Kyn   CGC   \$100 Store Credit   All Customers Ex. L 60D Purchasers                                                                                                    |        |
| Reviews                          | Select tags                                                                                                    |        |
| 🔏 Audience 🔿                     | Cancel Create flow welcome series                                                                                                    |        |
| Growth tools<br>Lists & segments | Standard →         summard →         rew vs. returning →         Customer v. Non-Customer →           Did you see something you liked? Convert<br>curbily into each with this basic lowse.         Encourage lapsed customers to come back         Build customer lower back         Welcome all new subscribers, buil identify<br>to be that are what's new with this basic lower.         you email post purchase.         Welcome all new subscribers, buildentify<br>those that are truly just beginning their. |        |
| Profiles                         |                                                                                                    |        |
| Content A                        |                                                                                                    |        |
| Products                         |                                                                                                    |        |
| Images & brand                   |                                                                                                    |        |
| C Analytics                      |                                                                                                    |        |
| Dashboards                       | Browse by goal View All Flows                                                                                                    |        |
| WhyGolf<br>taylor@kynship        | Prevent lost sales → Nurture subscribers → Turn browses and abandoned carts into purchases with these high-                                                                                                    | 6      |

Step 5: Set up the flow trigger by clicking segment on the left

\*\*Updated to right side - Go to 'Added to Segment'

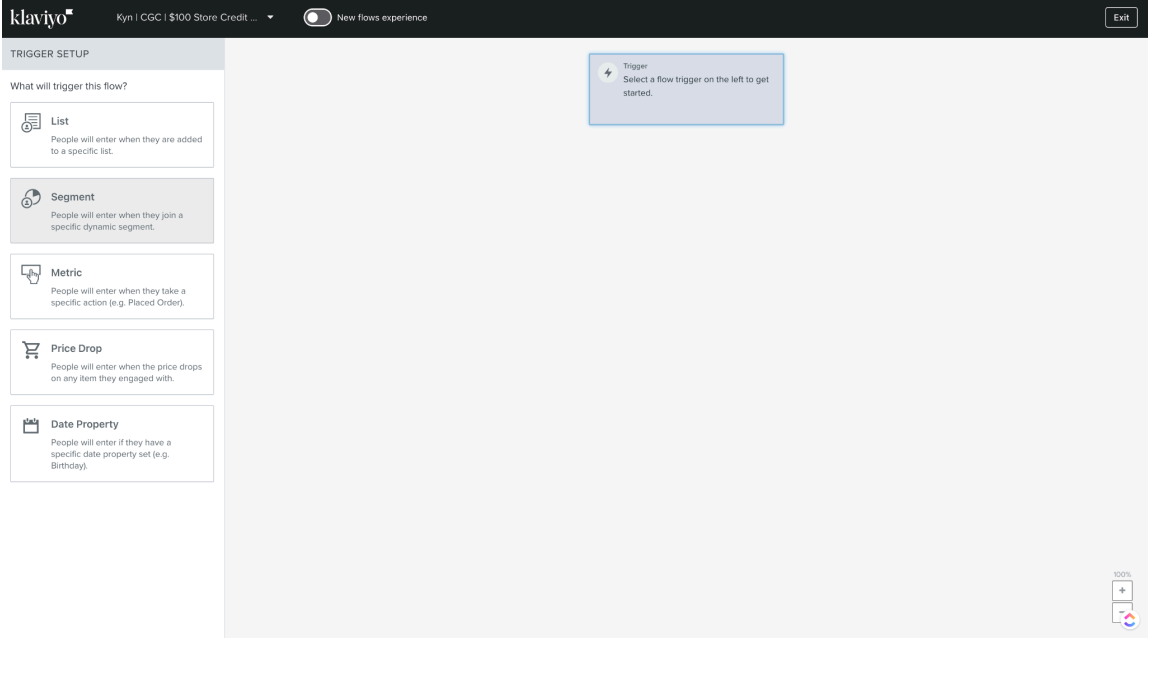

**Step 6:** Select the segment built out for this flow. Once selected, click save at the bottom of the screen.

| klaviyo Kyn   CGC   \$100 Store Credit  | New flows experience |                                                       |   | Exit |
|-----------------------------------------|----------------------|-------------------------------------------------------|---|------|
| TRIGGER SETUP                           |                      | Trigger                                               |   |      |
| ← Back                                  |                      | When someone joins All<br>Customers Excluding Last 60 |   |      |
| FLOW TRIGGER                            |                      | Days.                                                 |   |      |
| Segment                                 |                      |                                                       | J |      |
| Which segment will trigger this flow?   |                      |                                                       |   |      |
| All Customers Excluding Last 60 🔻       |                      |                                                       |   |      |
| all cu                                  |                      |                                                       |   |      |
| All Customers Excluding Last 60<br>Days |                      |                                                       |   |      |
|                                         |                      |                                                       |   |      |
|                                         |                      |                                                       |   |      |
|                                         |                      |                                                       |   |      |
|                                         |                      |                                                       |   |      |
|                                         |                      |                                                       |   |      |
|                                         |                      |                                                       |   |      |
|                                         |                      |                                                       |   |      |
|                                         |                      |                                                       |   |      |
|                                         |                      |                                                       |   |      |
|                                         |                      |                                                       |   | 100% |
| Done Cancel                             |                      |                                                       |   |      |
|                                         |                      |                                                       |   |      |

### **Step 7:** Build the skeleton of your flow.

| klaviyo" Kyn+CGC+\$10                                                                                                    | 0 Store Credit 🝷 | New flows experience |                                                                                                    |                                                                                                    | LI Show analytics  | Manage flow V | Exit | Update action statuses |
|----------------------------------------------------------------------------------------------------|------------------|----------------------|----------------------------------------------------------------------------------------------------|----------------------------------------------------------------------------------------------------|--------------------|---------------|------|------------------------|
| Klaviyo" Kyn I CGC I SIG<br>ACTIONS<br>Email<br>SIMS<br>Update Profile Property<br>Notification<br>Webhook<br>TIMING<br>C Time Delay<br>LOGIC<br>In Conditional Split | O Store Credit • | New flows experience | trigger     When someone     Contenses Exe     Days     Email #1     Email #1     Email #1     Subje      Configure Con     Configure Con     Configure Con     Email #2     Email #2     Email #2     Email #2 | Joins All<br>Joins All<br>ct<br>tt<br>tent<br>ex<br>tent<br>ex<br>tent<br>ex<br>tent<br>tr<br>tent<br>tr<br>tent<br>tr<br>tent<br>tr<br>tent<br>tr<br>tr<br>tr<br>tr<br>tr<br>tr<br>tr<br>tr<br>tr<br>tr<br>tr<br>tr<br>tr | Lit Show analytics | Manage flow V | Exit | Update action statuses |
|                                                                                                    |                  |                      | SMS #2<br>Configure Con                                                                                                    | + Day :<br><br>ttent<br>?? () C T<br>+ Day :                                                                                                    | 2                  |               |      | 100%<br>+<br>          |

| Kiaviyo     Kyn   CGC   \$100 Store       Email #1     Email       Message content     Overview       Recipient act | Credit   All Customers Ex. L 60D Purchasers                                                                                                    |                                                                                                    | Done Switch message V |
|----------------------------------------------------------------------------------------------------|----------------------------------------------------------------------------------------------------|----------------------------------------------------------------------------------------------------|-----------------------|
|                                                                                                    | Flow content Name  Email #1  Dispect line  Email #1  Dispect line  Dispect line  Dispect line  Dispect were  Preview test  Frowtie stert will be pulled by default from the stert of the email. Learn more  Dispect rame  WhyGolf Team  WhyGolf Team  Dispect rame  Dispect rame Dispect rame Dispect rame Dispect rame Dispect rame Dispect rame Dispect rame Dispect rame Dispect rame Dispect rame Dispect rame Disp | Edit email     Edit email     Edit     Edit email     Edit email     Edit email     Edit email     Edit email     Edit email     Edit email     Edit email     Edit email     Edit email     Edit email     Edit     Edit email     Edit     Edit     Edit     Edit     Edit |                       |

# **Step 8:** Input copy into each of the three emails and text (SMS messages

### Step 9: Input email subject lines and the names

| Get \$100 For Your Review Draft Email                                                  | Switch message $\checkmark$                                                                                                    |  |  |  |  |  |
|----------------------------------------------------------------------------------------|----------------------------------------------------------------------------------------------------|--|--|--|--|--|
| Message content Overview Recipient activity Link activity Deliverability Watch live    |                                                                                                    |  |  |  |  |  |
| Flow content<br>Name<br>Get \$100 For Your Review                                      | C Edit email                                                                                                    |  |  |  |  |  |
| Subject line Get \$100 For Your Review                                                 | •                                                                                                    |  |  |  |  |  |
| Preview text                                                                           | FROM WhyGall Team -Info@whygot.com><br>SUBJECT Get \$100 For Your Review                                                                                                |  |  |  |  |  |
| Sender name                                                                            | Hi there (name),                                                                                                    |  |  |  |  |  |
| WhyGolf Team                                                                           | It's me, Brad Mason.                                                                                                    |  |  |  |  |  |
| Sender email address<br>info@whygolf.com                                               | Founder of WhyGoit.<br>Hope you're enjoying your training aids - Tve got a proposition for you.                                                                         |  |  |  |  |  |
| <ul> <li>Use this as your reply-to address</li> <li>Add CC</li> <li>Add BCC</li> </ul> | It's no secret that we put a premium on authenticity.<br>This is why, instead of using polished models or actors, we want to showcase REAL customers in<br>our content. |  |  |  |  |  |
|                                                                                        | True stories from real golfers, sharing their genuine experiences with our products, make the<br>most compelling tales.                                                 |  |  |  |  |  |
| + Create A/B Test<br>Test content to optimize your email.                              |                                                                                                    |  |  |  |  |  |

**Step 10:** Double check that "Smart Sending" is turned off for every email & SMS and that quiet hours are all correctly timed.

**Step 11:** Get final approval from the brand to launch once the flow is completely build out

Step 12: Click review and turn on to take the flow live!

**Step 13:** Click Manage Profiles -> Add Past Profiles -> At The Beginning ->Add Profiles